## Uvoz davĕnih zavezancev

Programska oprema Orbitala omogoĕa uvoz registra davÄ•nih zavezancev iz spletne strani FinanÄ•ne uprave Republike Slovenije.

Za uspe&scaron:en uvozregistra je potrebno iz spletnih strani prenesti podatke. Lahko so v stisnjeni obliki ali tekstovni obliki. ÄŒe jih prenesemo v stisnjeni obliki jih je potrebno po prenosu razpakirati da dobimo tekstovno datoteko. Preneseta se dve datoteki: Seznam davĕnih zavezancev - pravne osebe in Seznam davÄ•nih zavezancev - fiziÄ•ne osebe, ki opravljajo dejavnost. Ko imamo na naš em raÄ•unalniku preneš ene podatke, to sta datoteki PO.txt in FOdZ.txt lahko startamo uvoz v programsko opremo Orbitala. Odpremo glavni meni Podatki/Kartoteke in iz menija Orodja izberemo ukaz Uvoz registra iz datoteke. Pokažemo na prenešeno datoteko in poÄ•akamo da se register uvozi ali posodobi. Operacijo lahko poĕnemo veÄ•krat, to pomeni da ko DavÄ•na uprava posodobi register ga lahko prenesemo in ponovno uvozimo. Program v tem primeru posodobi podatke, kar pomeni da manikajoĕe zapise dopiše, spremeniene pa Sam register je po uvozu uporaben pri odpiranju novih kartotek, oz. Kupcev/Dobaviteljev in sicer lahko nove spremeni. kartoteke uvažamo iz registra. To se stori s klikom na vprašaj levo od polja DavÄ•na št., s klikom na gumbek ? (Iskanje iz registra Davĕnih zavezancev). Odpre se register in s klikom na semafor vklopimo iskanje po registru. Vpišemo naziv subjekta in iskanje potrdimo z Enter ali Daljnogled ikono. Ko najdemo željeni zapis, se postavimo nanj in pritisnemo gumb Izberi na desnem delu registra. V kartoteki se vpišejo podatki izbranega Po uvozu davĕnega zavezanca, moramo v prvotnem oknu potrditi uvoz z pritiskom na gumb poslovnega subjekta. Zapiši.